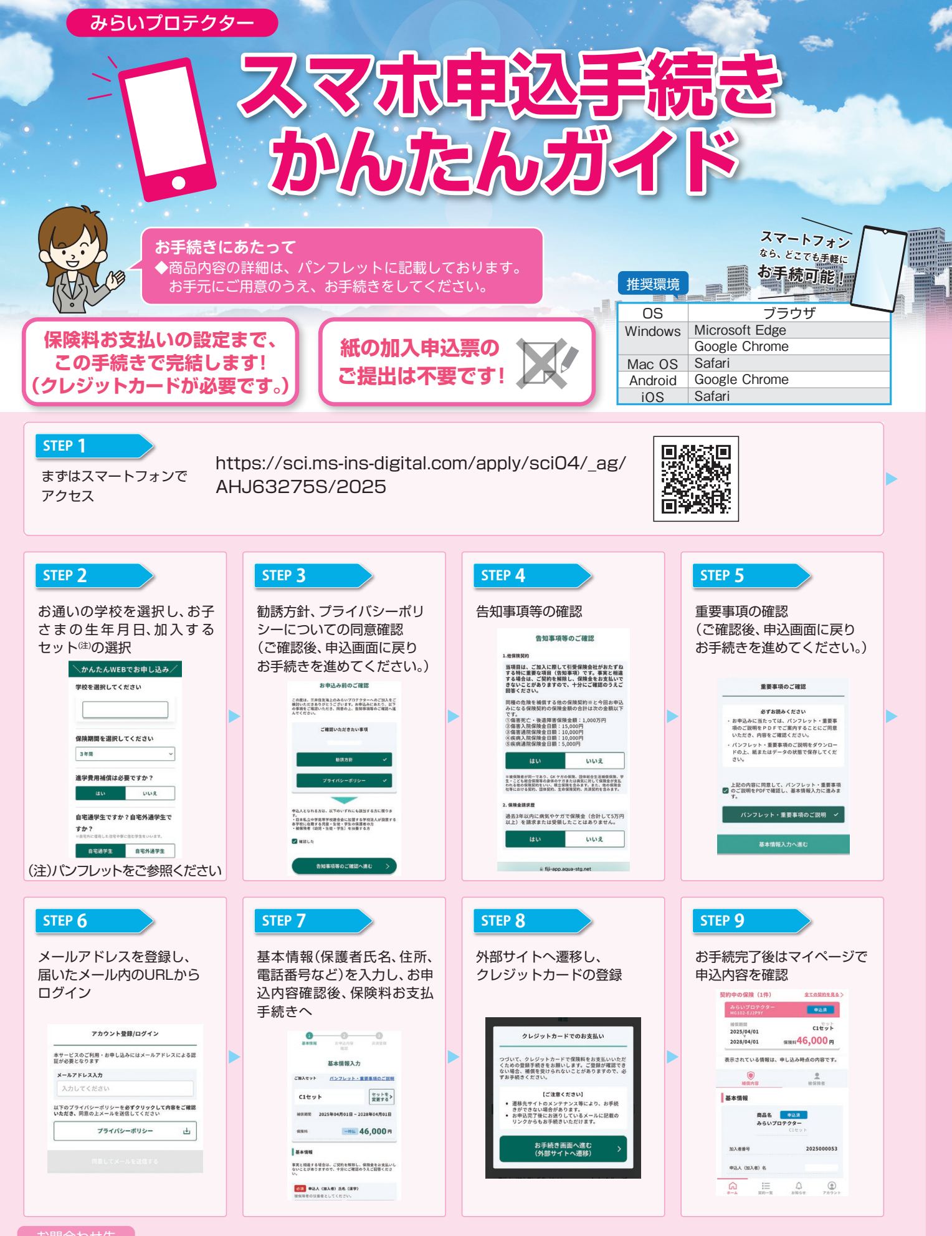

## お問合わせ先

## 【代理店·扱者】

三井住友海上エイジェンシー・サービス株式会社 詳細はお手元のパンフレットをご確認ください。 【引受保険会社】 三井住友海上火災保険株式会社